# Separate Two LAN Networks with Few Public IPs on RV042, RV042G and RV082 VPN Routers

# Objective

Hosts which are in one VLAN (VLAN1 - 192.168.0.x from ports 1-7) should not communicate with the device in another VLAN (VLAN8- 192.168.0.26 to port 8) of the RV082 at the same time hosts from VLAN1 should have more priority over Internet traffic than clients from VLAN8. Here VLANs are used for security reasons and also to divide LAN on RV042, RV042G and RV082 VPN Routers. Various sections which are in this procedure are listed below:

- Basic LAN and WAN Settings
- How to add one-to-one NAT (Private to Public address)
- Setup priority for ports on VLAN's
- Managing bandwidth for particular VLAN
- How to choose port status for VLAN's
- How to check connectivity between the VLAN's

# **Applicable Devices**

- RV042
- RV042G
- RV082
- Any consumer Linksys Router

#### **Software Version**

• v4.2.1.02

# Topology

The VPN router uses one public IP for WAN1 interface, a few public IPs to use One-to-One NAT and explains how to map them to hosts inside a LAN.

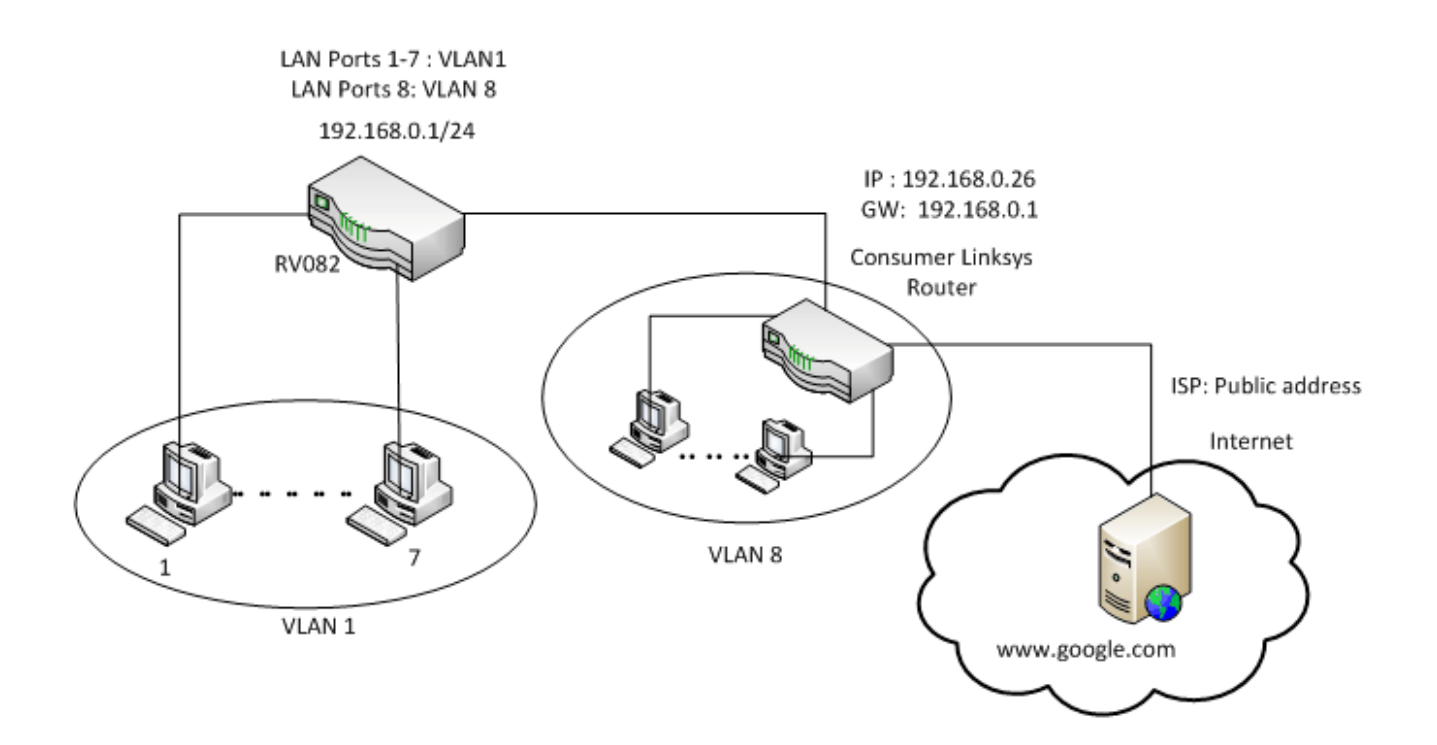

#### One to One NAT:

Public address 1 ->192.168.0.1(RV082) Public address 2 -> 192.168.0.26 (consumer router) Public address 3 -> 192.168.0.100 Public address 4 -> 192.168.0.101 Public address 5-> 192.168.0.102

#### In consumer linksys router:

Ports 1 to 7 - VLAN 1 Port 8 - VLAN 8

# Separate Two LAN Networks with Few Public IPs on RV082

#### **Basic LAN and WAN Settings**

This article is written with respect to the above topology.

Step 1. Use the web configuration utility to choose **Setup > Network**. The *Setup* page opens:

|                        | 10/100 8-port VPN Rout                                                                                                    | er RV082                                                                                                    |
|------------------------|----------------------------------------------------------------------------------------------------|----------------------------------------------------------------------------------------------------|
| Setup                  | System Setup DHCP System Port Firewall ProtectLink VPN Log Wizard                                                                                                    | Support Logout                                                                                                    |
|                        | Network Password Time DMZ Host Forwarding UPhP One-to-One NAT More>>                                                                                                    |                                                                                                    |
| Network                | Host Name: (Required by some ISPs) Domain Name: Inksys.com (Required by some ISPs)                                                                                              | The Setup screen contains<br>al of the router's basic<br>setup functions. The device<br>can be used in most<br>network settings without<br>chaneing any of the default                                                                                                    |
| LAN Setting            | (MAC Address: 00-27-0d-2d-4e-b4 ) Device IP Address Subnet Mask 192 188 0 1 Multiple Subnet Add / Edt                                                                           | values. Some users may<br>need to enter additional<br>information in order to<br>connect to the internet<br>through an ISP (Internet<br>Service Provider) or<br>broadband (USS, cable<br>modem) carrier.<br>Host Name & Domain Name:<br>Enter a host and domain<br>name for the Router. Some |
| Dual-WAN / DMZ Setting | C Dual WAN C DMZ                                                                                                    | Providers) may require<br>these names as<br>identification, and these<br>settings can be obtained                                                                                                    |
| WAII Connection Type   | WAN1       Static P       Specify WAN IP Address:       Subnet Mask:       Default Gateway Address:       DNS Server (Required) 1:       2:       MTU: © Auto       MTU: © Auto | from your ISP. In most<br>cases, leaving these fields<br>blank will work.<br>LAN Setting:<br>This is the Router's LAN IP<br>Address and Subnet Mask.<br>The default value is<br>192.188.11 for IP address<br>and 255.255.255.0 for the<br>Subnet Mask.<br>MORE:                              |

Step 2. In the LAN Settings field, enter the Device IP Address as **192.168.0.1** and the subnet mask as **255.255.255.0**. By default, the IP address will be 192.168.1.1.

|                        |                                     |                                                         |                                                                          |                                  |                               |                    | 10/100       | 8-port V    | PN Route | м                                                                                                    | RV082                                                                                                    |
|------------------------|-------------------------------------|---------------------------------------------------------|--------------------------------------------------------------------------|----------------------------------|-------------------------------|--------------------|--------------|-------------|----------|----------------------------------------------------------------------------------------------------|----------------------------------------------------------------------------------------------------|
| Setup                  | System<br>Summary<br>Network Passer | up DHCP                                                 | System<br>Management<br>DMZ Host                                         | Port<br>Management<br>Ferwarding | Firewall<br>UPpP              | ProtectLink        | VPN          | Log<br>More | Wizard   | Support                                                                                                    | Logout                                                                                                    |
| Network                |                                     |                                                         |                                                                          |                                  |                               |                    |              |             |          | t s                                                                                                    | ITEMAP                                                                                                    |
|                        |                                     | Dor                                                     | ost Name:<br>nain Name: inks                                             | ys.com                           | (Require                      | d by some IS       | iPs)<br>iPs) |             |          | The Setup so<br>all of the rout<br>setup functio<br>can be used<br>network settl<br>changing any                                                 | preen contains<br>ter's basic<br>ins. The device<br>in most<br>ings without<br>y of the default                            |
| LAN Setting            | F                                   | Device                                                  | (MAC Add<br>IP Address<br>0 1 1<br>Mul<br>ubnet Add / Ed                 | tress: 00-27-0d-2                | d-1e-b4 )<br>Subni<br>255.255 | at Mask<br>255.0 💌 |              |             |          | values. Some<br>need to enter<br>information in<br>connect to th<br>through an 15<br>Service Prov<br>broadband (0<br>modem) carri<br>Host Name & | e users may<br>r additional<br>n order to<br>le internet<br>SP (internet<br>ider) or<br>DSL, cable<br>ier.<br>Domain Name: |
| Dual-WAN / DMZ Setting |                                     |                                                         | Oual                                                                     | WAN C                            | MZ                            |                    |              |             |          | Enter a host in<br>name for the<br>ISPs (Internet<br>Providers) m<br>these names<br>identification,<br>settings can<br>from your ISI             | and domain<br>Router. Some<br>t Service<br>ay require<br>as<br>, and these<br>be obtained<br>P. In most                    |
| WAN Connection Type    | S<br>D<br>D                         | Specify WAN II<br>Sut<br>efault Gatewa<br>NS Server (Ri | P Address:<br>onet Mask:<br>y Address:<br>equired) 1:<br>2:<br>MTU: (* ) | WAR1                             | <b>1</b><br>101               | bytes              |              |             |          | LAN Setting<br>This is the Ri<br>Address and<br>The default<br>192,168,1.1<br>and 255,255<br>Subnet Mask                                         | g Breae fields<br>rk.<br>Subert LAN P<br>Subnet Mask.<br>abe is<br>for P address<br>255.0 for the                          |

Step 3. In WAN Connection Type, for WAN1 drop-down list choose Static IP.

|                        | 10/100 8-port VPN Rou                                                                                                    | ter RV082                                                                                                    |
|------------------------|----------------------------------------------------------------------------------------------------|----------------------------------------------------------------------------------------------------|
| Setup                  | System Setup DHCP System Port Firewall ProtectLink VPN Log Wizard                                                                                               | Support Logout                                                                                                    |
|                        | Network Password Time DMZ Host Forwarding UPnP One-to-One NAT More >>                                                                                           |                                                                                                    |
| Network                | Host Name: (Required by some ISPs)                                                                                                    | The Setup screen contains                                                                                                    |
| LAN Setting            | Domain Name: Inksys.com (Required by some ISPs)                                                                                                    | all of the router's basic<br>setup functions. The device<br>can be used in most<br>network settings without<br>changing any of the defaut                                                                |
| Childrenny             | (MAC Address: 00-27-0d-2d-4e-b4 )<br>Device IP Address Subnet Mask<br>192 . 168 . 0 . 1 255.255.255.0 ▼<br>Multiple Subnet Setting<br>Multiple Subnet Add / Edt | values. Some users may<br>need to enter additional<br>information in order to<br>connect to the internet<br>through an ISP (Internet<br>Service Provider) or<br>broadband (DSL, cable<br>modem) carrier. |
| Dual-WAN / DMZ Setting | C Dual WAN C DMZ                                                                                                    | Host Name & Domain Name:<br>Enter a host and domain<br>name for the Router. Some<br>ISPs (Internet Service<br>Providers) may require<br>these names as<br>identification, and these                      |
| WAN Connection Type    | WAN1<br>Static IP                                                                                                    | settings can be obtained<br>from your ISP, in most<br>cases, leaving these fields<br>blank will work.<br>LAN Setting                                                                                     |
|                        | Specify WAN IP Address:<br>Subnet Mask:                                                                                                    | This is the Router's LAN IP<br>Address and Subnet Mask.<br>The default value is<br>192.188.1.1 for IP address<br>and 255.255.255.0 for the<br>Subnet Mask.                                               |
|                        | DNS Server (Required) 1:<br>2:                                                                                                    | Morean                                                                                                    |
|                        | MTU: O Auto O Manual 1500 bytes                                                                                                    |                                                                                                    |

Step 4. In Specify WAN IP Address field, enter Public Address 1.

Step 5. Enter the related subnet mask for Public Address 1 in the subnet mask field.

Step 6. In the Default Gateway Address fields, enter the default gateway of public address 1.

Step 7. In DNS Server (Required) enter the first DNS IP address.

Step 8. In the 2 field, enter the second DNS IP address.

Step 9. Click **Save Settings** to save the changes.

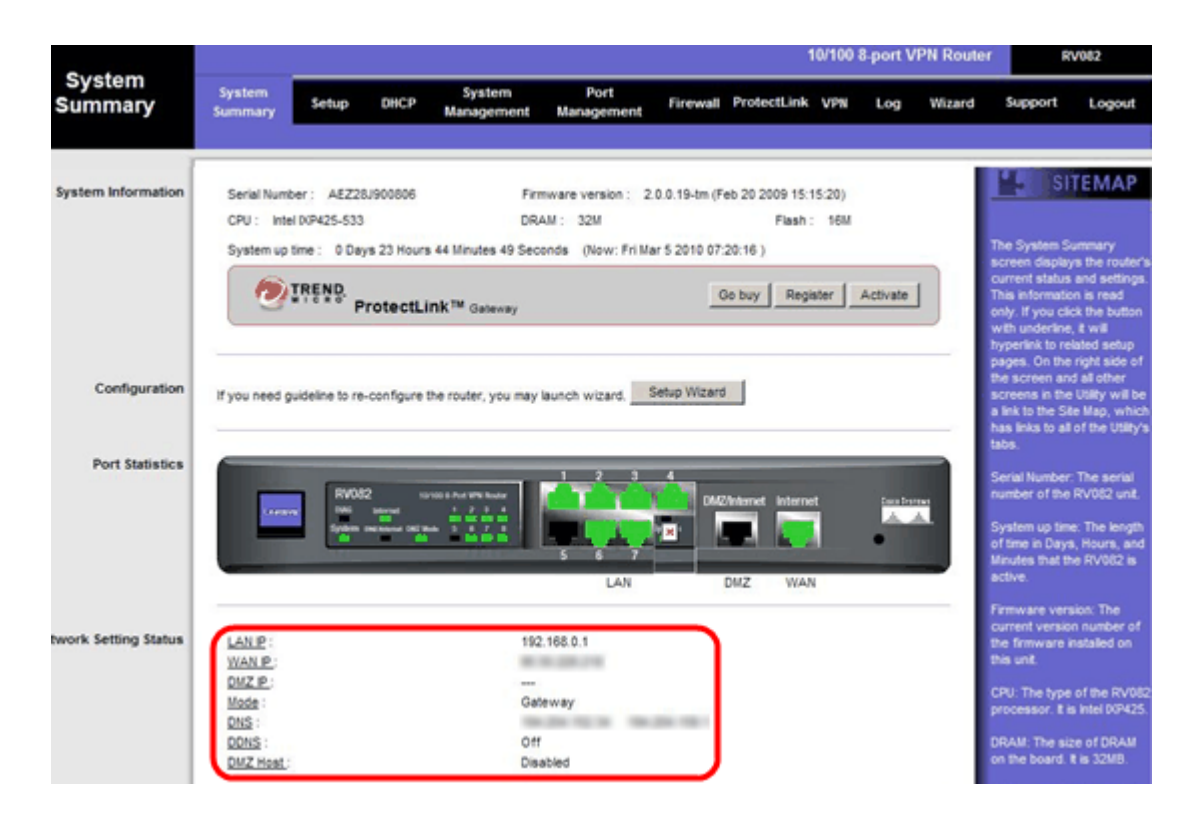

Step 10. To see the changes made, click **System Summary** in the main tab and see the changes that is made in Network Setting Status.

#### Add one-to-one NAT from Private to Public IPs

| LINKSYS<br>A Division of Cisco Systems, Inc. |                                                                      | Firmware Version: 2.0.0.19-tm                                                                                                    |
|----------------------------------------------|----------------------------------------------------------------------|----------------------------------------------------------------------------------------------------|
|                                              | 10/100 8-port VPN Route                                              | er RV082                                                                                                    |
| Setup                                        | System Setup DHCP System Port Firewall ProtectLink VPN Log Wizard    | Support Logout                                                                                                    |
|                                              | Network Password Time DMZ Host Forwarding UPnP One-to-One NAT More>> |                                                                                                    |
| One-to-One NAT                               | One-to-One NAT : Enable 🔽                                            | SITEMAP                                                                                                    |
|                                              | Add Range Private Range Begin Public Range Begin Range Length        | One-to-One NAT creates a<br>relationship which maps<br>valid external addresses to<br>internal addresses hidden<br>by NAT Machines with an |
|                                              | Update this Range                                                    | internal address may be<br>accessed at the<br>corresponding external                                                                       |
|                                              |                                                                      | vas p socres.<br>More                                                                                                    |
|                                              | Delete selected range Add New                                        |                                                                                                    |
|                                              | Save Settings Cancel Changes                                         | CISCO SVSTEVS                                                                                                    |

Step 11. In the web configuration utility, choose **Setup > One-to-One NAT**. The *One-to-One NAT* page opens.

Step 12. In the One-to-One NAT field, check Enable.

Step 13. In the Private Address Begin field, enter 192.168.0.100.

Step 14. In Public Begin Range, enter Public Address 1.

- Step 15. Enter the range length as 1.
- Step 16. Click Update this Range.
- Step 17. In the Private Address Begin, enter **192.168.0.101**.
- Step 18. In Public Begin Range, enter Public Address 2.
- Step 19. Enter the range length as 1.
- Step 20. Click Update this Range.
- Step 21. In the Private Address Begin, enter **192.168.0.102**.
- Step 22. In Public Begin Range, enter Public Address 3.
- Step 23. Enter the range length as 1.
- Step 24. Click Update this Range.
- Step 25. In the Private Address Begin, enter 192.168.0.26.
- Step 26. In Public Begin Range, enter Public Address 4.
- Step 27. Enter the range length as 1.
- Step 28. Click Update this Range.
- Step 29. Click Save Settings to save the changes.

# **Set Priority for Ports on VLANs**

|                        |                   |             |         |                       |                    |                  | 10/100 8  | port VPN Rou | ter RV082                                                                                                    |
|------------------------|-------------------|-------------|---------|-----------------------|--------------------|------------------|-----------|--------------|----------------------------------------------------------------------------------------------------|
| Port<br>Management     | System<br>Summary | Setup       | DHCP    | System<br>Management  | Port<br>Management | Firewall Protect | Link VPN  | Log Wizard   | Support Logout                                                                                                    |
|                        | Port Setup        | Port Status |         |                       |                    |                  |           |              |                                                                                                    |
| Basic Per Port Config. |                   |             |         |                       |                    |                  |           |              | SITEMAP                                                                                                    |
|                        | Port ID           | Interface   | Disable | Priority              | Speed              | Duplex           | Auto Neg. | VLAN         |                                                                                                    |
|                        | 1                 | LAN         |         | High 💌                | @ 10M @ 100M       | C Half C Ful     | Enable    | VLAN1 V      | Port ID:                                                                                                    |
|                        | 2                 | LAN         |         | High 💌                | @ 10M @ 100M       | G Half G Full    | Enable    | VLAN1 -      | They are port 1~8,<br>DMZ/Internet and Internet.                                                                                                    |
|                        | 3                 | LAN         |         | High 💌                | @ 10M @ 100M       | C Half C Full    | Enable    | VLAN1 -      | and the second second s |
|                        | 4                 | LAN         |         | High 💌                | C 10M @ 100M       | C Half C Ful     | Enable    | VLAN1 -      | They are LAN, WAN2 or                                                                                                    |
|                        | 5                 | LAN         |         | High 💌                | C 10M @ 100M       | C Half C Full    | Enable    | VLAN1 -      | DMZ, WAN1.                                                                                                    |
|                        | 6                 | LAN         | Г       | High 💌                | @ 10M @ 100M       | C Half C Full    | Enable    | VLAN1 -      | Disable:                                                                                                    |
|                        | _ 7               | LAN         |         | High 💌                | C 10M @ 100M       | C Half C Full    | Enable    | VLAN1 -      | Check the box, the port w<br>be disabled. It is a per-por                                                                                                    |
|                        | 8                 | LAN         |         | High 💌                | @ 10M @ 100M       | C Half C Ful     | Enable    | VLAN1 V      | setting.                                                                                                    |
|                        | DMZ/Internet      | DMZ         |         | and the second second | @ 10M @ 100M       | C Half C Ful     | Enable    |              | More                                                                                                    |
|                        | Internet          | WAN         |         |                       | @ 10M @ 100M       | G Half G Ful     | Enable    |              |                                                                                                    |

Step 30. In the web configuration utility, choose **Port Management > Port Setup**. The *Basic Per Port Config.* page opens:

|                        |                   |             |         |                       |                    |                  | 10/100 8  | -port VPN Router | RV082                                                       |
|------------------------|-------------------|-------------|---------|-----------------------|--------------------|------------------|-----------|------------------|-------------------------------------------------------------|
| Port<br>Management     | System<br>Summary | Setup       | DHCP    | System<br>Management  | Port<br>Management | Firewall Protect | tLink VPN | Log Wizard       | Support Logout                                              |
|                        | Port Setup        | Port Status |         |                       |                    |                  |           |                  |                                                             |
| Basic Per Port Config. |                   |             |         |                       |                    |                  |           |                  | SITEMAP                                                     |
|                        | Port ID           | Interface   | Disable | Priority              | Speed              | Duplex           | Auto Neg. | VLAN             |                                                             |
|                        | 1                 | LAN         |         | High 💌                | @ 10M @ 100M       | C Half C Ful     | Enable    | VLAN1 -          | Port ID:                                                    |
|                        | 2                 | LAN         |         | High 💌                | @ 10M @ 100M       | G Half G Ful     | Enable    | VLAN1 -          | They are port 1~8,<br>DMZ/internet and internet             |
|                        | 3                 | LAN         |         | High 💌                | @ 10M @ 100M       | Half @ Ful       | Enable    | VLAN1 V          |                                                             |
|                        | 4                 | LAN         |         | High 💌                | @ 10M @ 100M       | C Half C Ful     | Enable    | VLAN1 V          | Interface:<br>They are LAN, WAN2 or                         |
|                        | 5                 | LAN         |         | High 💌                | C 10M @ 100M       | C Half C Ful     | Enable    | VLAN1 V          | DMZ, WAN1.                                                  |
|                        | 6                 | LAN         |         | High 💌                | @ 10M @ 100M       | G Half G Ful     | Enable    | VLAN1 -          | Disable:                                                    |
|                        | _ 7               | LAN         |         | High 💌                | @ 10M @ 100M       | C Half C Ful     | Enable    | VLAN1 V          | Check the box, the port wi<br>be disabled. It is a per-port |
|                        | 8                 | LAN         |         | High 💌                | @ 10M @ 100M       | G Half G Ful     | Enable    | VLAN1            | setting.                                                    |
|                        | DMZ/Internet      | DMZ         |         | and the second second | @ 10M @ 100M       | G Half G Ful     | Enable    |                  | More                                                        |
|                        | Internet          | WAN         |         |                       | @ 10M @ 100N       | Half @ Ful       | Enable    |                  |                                                             |
|                        |                   |             |         |                       |                    |                  |           |                  |                                                             |

• Port ID (1-7) — From the drop-down list choose the Priority as High.

| -                      |                   |             |         |                      |                    |          |          | 10/100 8  | port VPN Rou | iter RV082                                                  |
|------------------------|-------------------|-------------|---------|----------------------|--------------------|----------|----------|-----------|--------------|-------------------------------------------------------------|
| Port<br>Management     | System<br>Summary | Setup       | DHCP    | System<br>Management | Port<br>Management | Firewall | ProtectL | ink VPN   | Log Wizar    | d Support Logout                                            |
|                        | Port Setup        | Port Status |         |                      |                    |          |          |           |              |                                                             |
| Basic Per Port Config. |                   |             |         |                      |                    |          |          |           |              | SITEMAP                                                     |
|                        | Port ID           | Interface   | Disable | Priority             | Speed              | Dupl     | ex       | Auto Neg. | VLAN         |                                                             |
|                        | 1                 | LAN         |         | High 💌               | @ 10M @ 100M       | C Half   | @ Full   | Enable    | VLAN1        | Port ID:                                                    |
|                        | 2                 | LAN         |         | High 💌               | @ 10M @ 100M       | C Half   | @ Full   | Enable    | VLAN1 -      | They are port 1~8,<br>DMZ/interpet and internet.            |
|                        | 3                 | LAN         |         | High 💌               | @ 10M @ 100M       | C Half   | @ Full   | Enable    | VLAN1 -      | and and a                                                   |
|                        | 4                 | LAN         |         | High 💌               | C 10M @ 100M       | C Half   | @ Full   | Enable    | VLAN1 -      | They are LAN, WAN2 or                                       |
|                        | 5                 | LAN         |         | High 💌               | C 10M @ 100M       | C Half   | @ Full   | Enable    | VLAN1 -      | DMZ, WAN1.                                                  |
|                        | 6                 | LAN         | Г       | High 💌               | @ 10M @ 100M       | C Half   | @ Full   | Enable    | VLAN1 -      | Disable:                                                    |
|                        | _ 7               | LAN         |         | High 💌               | @ 10M @ 100M       | C Half   | @ Full   | Enable    | VLAN1 -      | Check the box, the port wi<br>be disabled. It is a per-port |
|                        | 8                 | LAN         |         | Normal -             | @ 10M @ 100M       | C Half   | @ Full   | Enable    | VLAN8        | setting.                                                    |
|                        | DMZ/Internet      | DMZ         |         | _                    | @ 10M @ 100M       | C Half   | @ Full   | Enable    |              | More                                                        |
|                        | Internet          | WAN         |         |                      | @ 10M @ 100M       | C Half   | @ Full   | Enable    | 1            |                                                             |

• Port ID 8 — Choose the Priority as Normal and in the VLAN field, choose VLAN8.

Step 31. Click **Save Settings** to save the changes.

# **Bandwidth Management for VLAN8**

# **Upstream Setup**

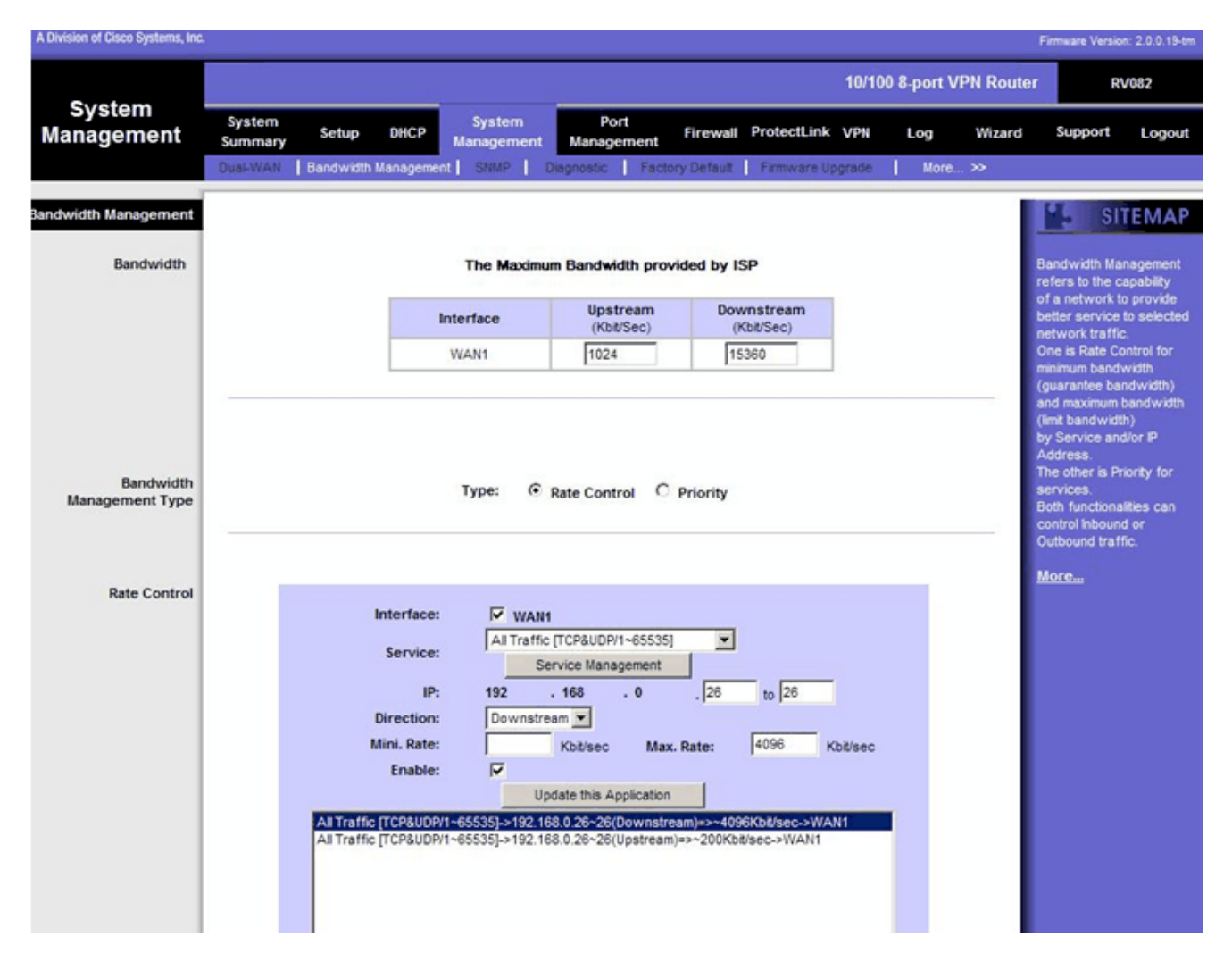

Step 32. In the web configuration utility, choose **System Management > Bandwidth Management**. The **Bandwidth Management** page opens:

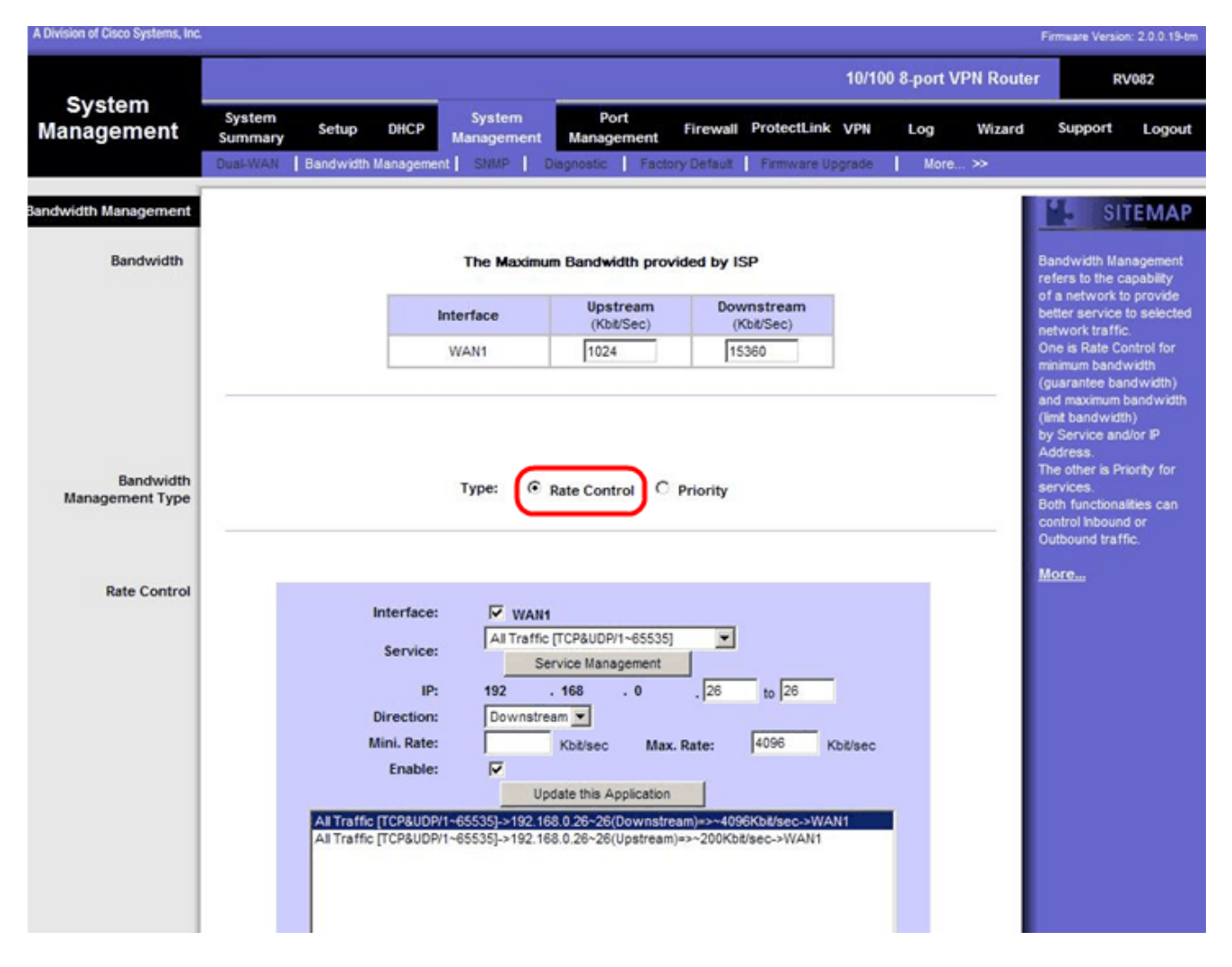

Step 33. In the Bandwidth Management field, click Rate Control.

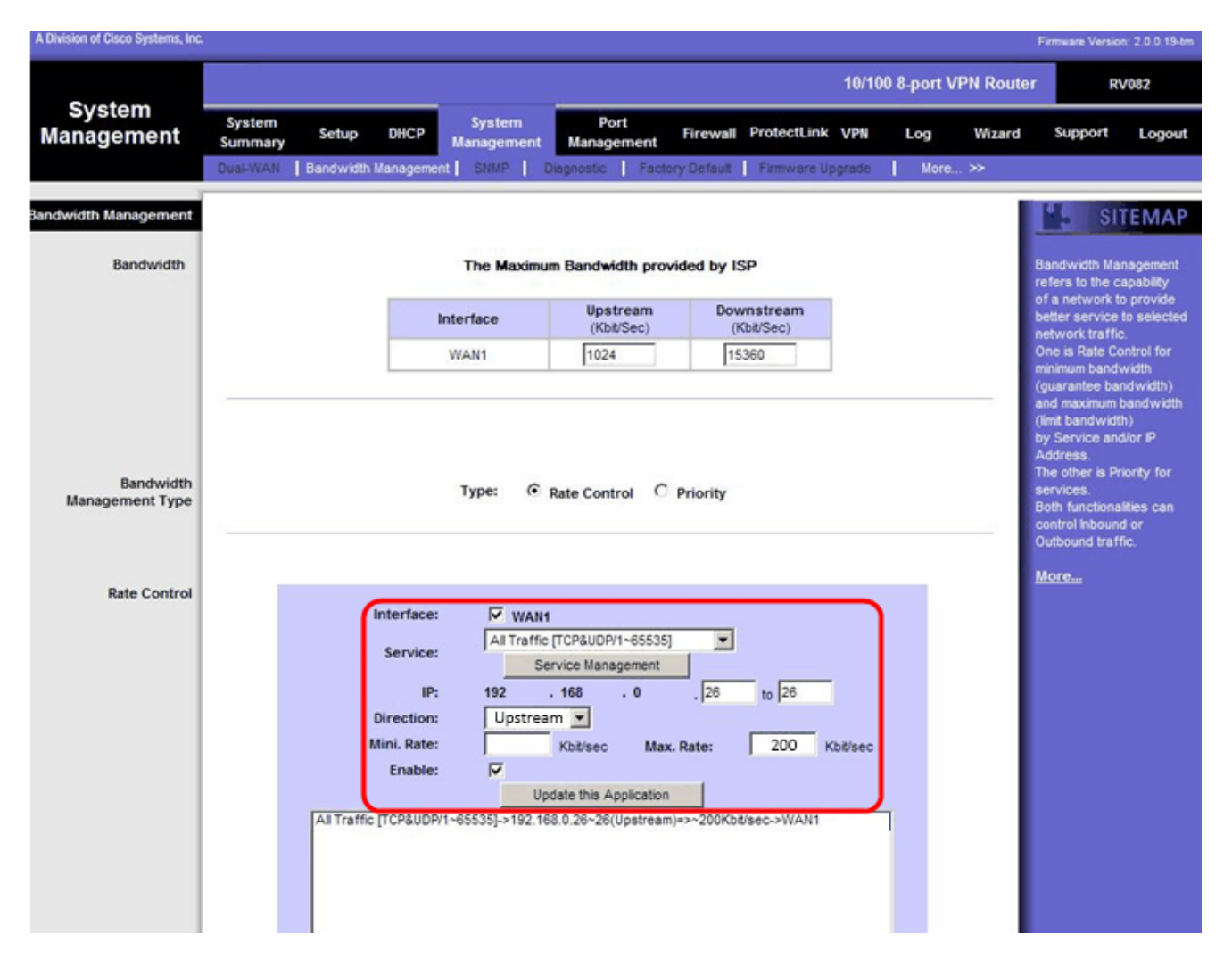

Step 34. In the Interface field, check **WAN1** in the interface field.

Step 35. In the Service drop-down list, choose All Traffic[TCP&UDP/1~65535].

Step 36. In the IP field, enter 26 in the first field and 26 in the next field.

Step 37. In the Direction drop-down list, choose Upstream.

Step 38. Enter the Max. Rate to be 200 kbit/sec.

Step 39. In the Enable field, check Enable.

Step 40. Click Update this application.

# **Downstream Setup**

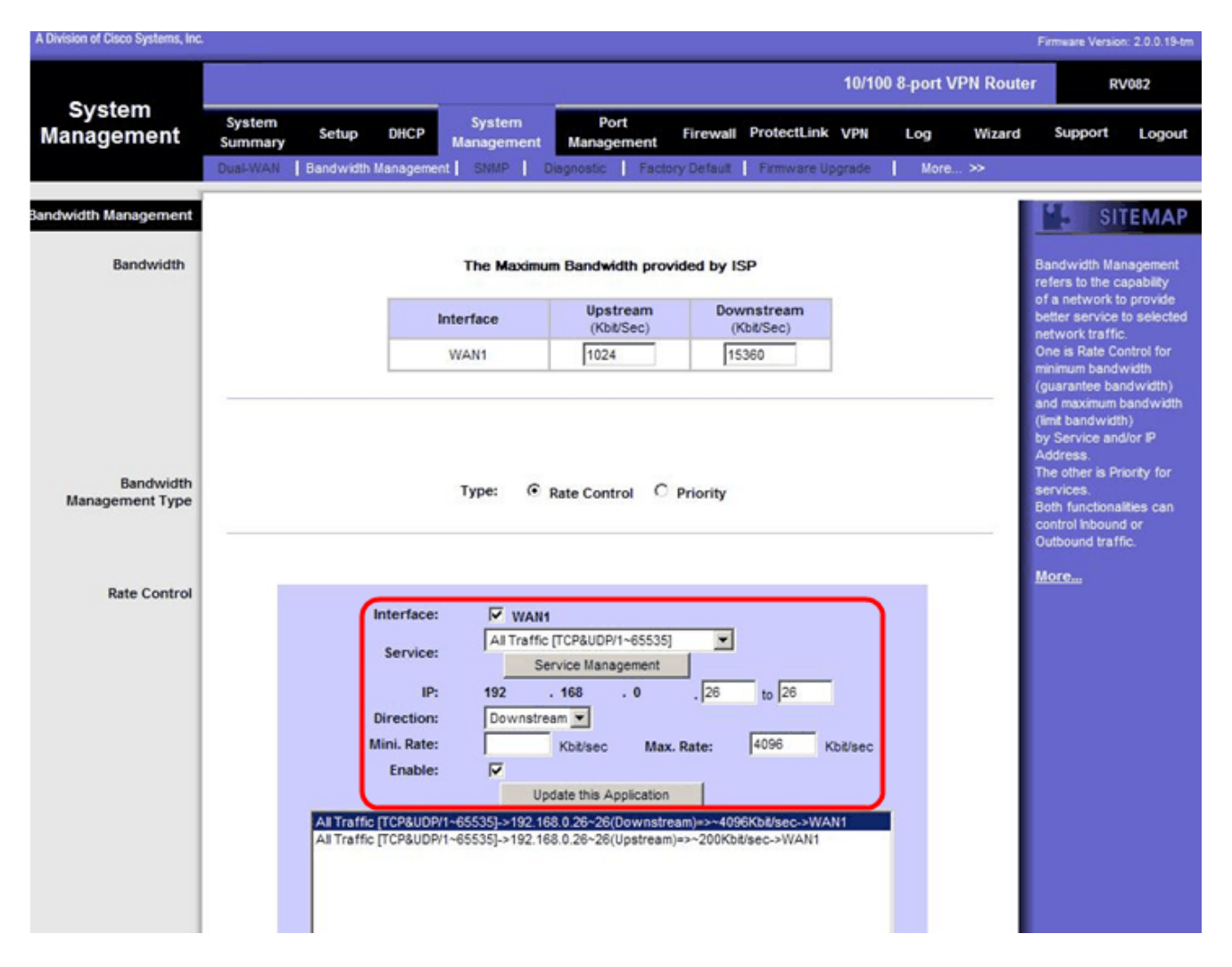

Step 41. In the Interface field, check **WAN1** in the interface field.

Step 42. In the Service drop-down list, choose All Traffic[TCP&UDP/1~65535].

Step 43. In the IP field, enter 26 in the first box and 26 on the next box.

Step 44. In the Direction drop-down list, choose Downstream.

Step 45. Enter the Max. Rate to be 4096 Kbit/sec.

Step 46. In the Enable field, check **Enable**.

Step 47. Click Update this application.

Step 48. Click **Save Settings** to save the changes.

#### How to Check Port status of 2 VLANs and Ports

# Port Status of VLAN 1-7

Step 49. From the drop-down list choose any Port ID from 1-7. Here, Port ID 2 is chosen.

|                    |                                                                                                    |                                                                                                    |              |              |                                              | Firmuare Version: 2.0.0 15-tm                                                                                                    |
|--------------------|----------------------------------------------------------------------------------------------------|----------------------------------------------------------------------------------------------------|--------------|--------------|----------------------------------------------|----------------------------------------------------------------------------------------------------|
|                    |                                                                                                    |                                                                                                    |              | 10/100       | 8-port VPN Route                             | r RV082                                                                                                    |
| Port<br>Management | System Setup DHCP N<br>Summary Port Status                                                                                                    | System Port<br>Aanagement Management                                                               | Firewall Pro | tectLink VPN | Log Wizard                                   | Support Logout                                                                                                    |
| Port2 Status       | Port ID : 2                                                                                                    |                                                                                                    |              |              |                                              | Users can choose the Port                                                                                                    |
| Summary            | Type<br>Interface<br>Link Status<br>Port Activity<br>Priority<br>Speed Status<br>Duplex Status<br>Auto negotiation<br>VLAN                              | 10Base-T / 100Base-TX<br>LAN<br>Up<br>Port Enabled<br>High<br>100 Mbps<br>Full<br>Enabled<br>VLAN1 |              |              |                                              | D from put down menu to<br>see the status of the<br>selected port.<br>In summary table, it will<br>show the setting for the<br>port selected by users,<br>such as Type, Interface,<br>Link Status (up or down),<br>Port Activity(on or off),<br>Printry (High or Normal),<br>Speed Status (10Mbps or<br>100Mbps), Duplex Status<br>(half or full), Ado<br>negotiation (on or off), and<br>VLAN (VLAN group). |
| Statistics         | Port Receive Packet Count<br>Port Receive Packet Byte Count<br>Port Transmit Packet Count<br>Port Transmit Packet Byte Count<br>Port Packet Error Count |                                                                                                    |              |              | 88593<br>18060400<br>181193<br>93381880<br>0 | More                                                                                                    |

Note : Under summary and statistics verify the following.

- Verify that the Priority is **High**.
- Verify that the VLAN is VLAN1.

• In the statistics field, verify that the received packet and byte count, transmitted packet and byte count and error count.

#### **Status of VLAN 8**

|                    |                                 |                      |                    |          |             | 10/100 | 8-port V | PN Router | R                               | V082                      |
|--------------------|---------------------------------|----------------------|--------------------|----------|-------------|--------|----------|-----------|---------------------------------|---------------------------|
| Port<br>lanagement | System<br>Summary Setup DHCP    | System<br>Management | Port<br>Management | Firewall | ProtectLink | VPN    | Log      | Wizard    | Support                         | Logout                    |
|                    | Port Setup Port Status          |                      |                    |          |             |        |          |           |                                 |                           |
|                    | Port ID : 8                     |                      |                    |          |             |        |          |           | SI SI                           | TEMAP                     |
| Port8 Status       |                                 |                      |                    |          |             |        |          | _         |                                 |                           |
| Summary            | Time                            | 10Page T / 10        | Pare TV            |          |             |        |          |           | Jsers can che<br>D from pull do | wn menu to                |
|                    | type                            | 1.000                | VERIFY IN          |          |             |        |          |           | selected port.                  | or ule                    |
|                    | Interface                       | LAN                  |                    |          |             |        |          | _         | n summary ta                    | ble, it will              |
|                    | Link Status                     | Up                   |                    |          |             |        |          |           | show the sett                   | ing for the               |
|                    | Port Activity                   | Port Enabled         |                    |          |             |        |          |           | ort selected I<br>such as Type  | by users,<br>interface    |
|                    | Priority                        | Normal               |                    |          |             |        |          |           | .ink Status (u                  | p or down),               |
|                    | Speed Status                    | 100 Mbps             |                    |          |             |        |          |           | Priority (High o                | n or ott),<br>ir Normal), |
|                    | Duplex Status                   | Full                 |                    |          |             |        |          |           | Speed Status<br>(00Mbos), Du    | 10Mbps or<br>olex Status  |
|                    | Auto negotiation                | Enabled              |                    |          |             |        |          |           | half or full), A                | uto                       |
|                    | VLAN                            | VLANB                |                    |          |             |        |          |           | VLAN (VLAN                      | group).                   |
| Statistics         | Port Receive Packet Count       |                      |                    |          |             |        | 31366    |           | More                            |                           |
|                    | Port Receive Packet Byte Count  |                      |                    |          |             | 2      | 1536213  | 5         |                                 |                           |
|                    | Port Transmit Packet Count      |                      |                    |          |             |        | 27106    | 8         |                                 |                           |
|                    | Port Transmit Packet Byte Count |                      |                    |          |             | 1      | 3354875  | 2         |                                 |                           |
|                    | Port Packet Error Count         |                      |                    |          |             |        | (        | 0         |                                 |                           |

Step 50. From the drop-down list choose Port ID: 8.

Note: Especially port 8 is chosen to see whether it has been setup right.

Under summary and statistics verify the following. These verifications are done to see whether the port has been setup properly:

- Verify that the Priority is Normal.
- Verify that the VLAN is VLAN8.

• In the statistics field, verify the received packet and byte count, transmitted packet and byte count and error count.

# How to Check Connectivity between VLANs

Step 51. In the web configuration utility, choose **System Management > Diagnostic**. The *Diagnostic* page opens:

| Diagnostic                |                                                          |
|---------------------------|----------------------------------------------------------|
| O DNS Name Lookup         | Ping                                                     |
| Ping host or IP address : | 192.168.0.26 Go                                          |
| Status :                  | Test Failed                                              |
| Packets :                 | 4/4 transmitted,0/4 received,100 % loss                  |
| Round Trip Time :         | Minimun = 0.0 ms<br>Maximun = 0.0 ms<br>Average = 0.0 ms |

#### Step 52. Click Ping.

| Diagnostic                |                                                          |
|---------------------------|----------------------------------------------------------|
| O DNS Name Lookup         | e Ping                                                   |
| Ping host or IP address : | [192.168.0.26] Go                                        |
| Status :                  | Test Failed                                              |
| Packets :                 | 4/4 transmitted,0/4 received,100 % loss                  |
| Round Trip Time :         | Minimun = 0.0 ms<br>Maximun = 0.0 ms<br>Average = 0.0 ms |

Step 53. In Ping host or IP address field, enter 192.168.0.26 and click Go.

**Note**: The status says Test Failed and the packet loss will be 100%. It means that any hosts which are connected to ports in VLAN1 (port1-7) cannot ping IP 192.168.0.26 which is in VLAN 8 on port 8 of RV082.

| Diagnostic                |                                                          |
|---------------------------|----------------------------------------------------------|
| O DNS Name Lookup         | Ping                                                     |
| Ping host or IP address : | The turb art turb                                        |
| Status :                  | Test Succeeded                                           |
| Packets :                 | 4/4 transmitted,4/4 received,0 % loss                    |
| Round Trip Time :         | Minimun = 0.9 ms<br>Maximun = 1.2 ms<br>Average = 1.0 ms |

Step 54. Again in Ping host or IP address field, enter ISP address and click Go.

**Note**: The status says Test Succeeded and the packet loss will be 0%. It means that 192.168.0.1(RV082) can reach the ISP.

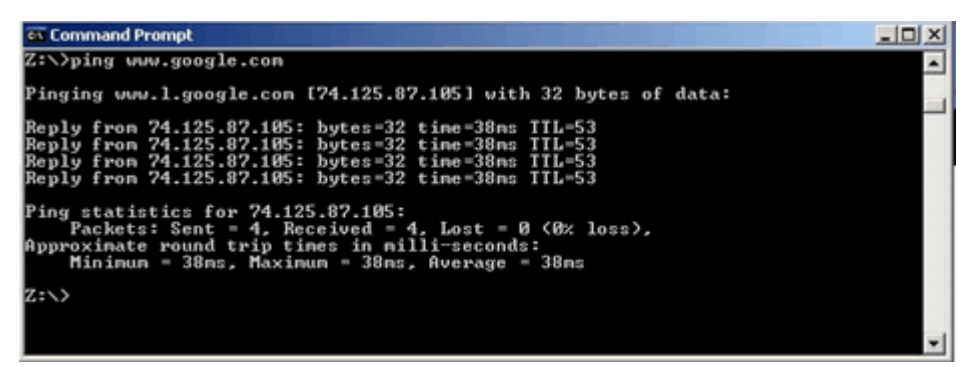

The above image shows that the clients on RV082 can reach www.google.com. Hosts connected to LAN of consumer router which get IP from DHCP of that router can ping and access Internet.

| Diagnostic                |                                                          |
|---------------------------|----------------------------------------------------------|
| O DNS Name Lookup         | Ping                                                     |
| Ping host or IP address : | The state and state                                      |
| Status :                  | Test Failed                                              |
| Packets :                 | 4/4 transmitted,0/4 received,100 % loss                  |
| Round Trip Time :         | Minimun = 0.0 ms<br>Maximun = 0.0 ms<br>Average = 0.0 ms |

Hosts from LAN of consumer router cannot ping private IPs of RV082 which are inside of VLAN1.